## Setup for AirLive GPON OLT-121 and XPON 2.5G and 1GE ONU Bridge.

To get the IP address from the router on the PC, please follow the normal guide.

But change the following in the WAN setup for the ONU in the OLT.

Also, the DHCP server in the ONU must be turned off.

1: WAN setup select "Bridge" Mode and VLAN mode again select Tag and enter the VLAN ID, in this example 100, same our default guide. VLAN Cos should be 0. Service mode is Internet. Please "Submit" and again press the second "Submit" button ones the configuration is shown in the "WAN Connect running-config"

The configuration will now be sent to the ONU and should show Connected.

| airli▼e®              |                                                                                                    |                            |                                                                                                    |                                                                                     |                                                                   |                   |                      |      |                      |              |                |        |           |  |  |
|-----------------------|----------------------------------------------------------------------------------------------------|----------------------------|----------------------------------------------------------------------------------------------------|-------------------------------------------------------------------------------------|-------------------------------------------------------------------|-------------------|----------------------|------|----------------------|--------------|----------------|--------|-----------|--|--|
|                       | ONU list                                                                                                    | ONU                        | Status                                                                                                    | ONU Optical Info                                                                    | ormation                                                          | ONU Ve            | ersion Infor         | mati | on ONL               | J Manual Ad  | ld ONU Allowli | ist Ol | NU Statis |  |  |
| OLT Information       | Tcont                                                                                                    | Gempor                     | t Servio                                                                                                    | e PortVlan                                                                          | Multicast                                                         | Port              | Ip Host              | IG   | MP MAG               | C WAN        | DHCP Server    | Bind M | Mode 1    |  |  |
| OLT Configuration     | WAN Connect Table (PON:1 ONU:1)                                                                                                    |                            |                                                                                                    |                                                                                     |                                                                   |                   |                      |      |                      |              |                |        |           |  |  |
| ONU Configuration     |                                                                                                    |                            |                                                                                                    |                                                                                     |                                                                   |                   |                      |      |                      |              |                |        |           |  |  |
| ONU AuthList          | Index                                                                                                    | Mode                       | IP Version                                                                                                    | Service Mode                                                                        | Status                                                            | MAC A             | ddress               |      | 0                    | Configuratio | n Information  |        |           |  |  |
| ONU AutoFind          | 1 bridge inv                                                                                                    |                            |                                                                                                    | internet                                                                            | Connected                                                         | 10,55,02,00,74,40 |                      |      | QoS Enable: disable, |              |                |        |           |  |  |
| ONU AutoLearn         | 1                                                                                                    | bridge                     | ipv4                                                                                                    | Internet                                                                            | Connected                                                         | IC:EP:05:DC:/A:A9 |                      | A    | QinQ Enable:disable, |              |                |        |           |  |  |
| ONU Upgrade           |                                                                                                    |                            |                                                                                                    |                                                                                     |                                                                   |                   |                      |      |                      |              |                |        |           |  |  |
| Rogue ONU             | WAN D                                                                                                    | onnect<br>dex              | Param                                                                                                    | NEW                                                                                 |                                                                   |                   |                      |      |                      |              |                |        |           |  |  |
| Profile Configuration | Mode                                                                                                    |                            | ĺ                                                                                                    | bridge 🗸                                                                            |                                                                   |                   |                      |      |                      |              |                |        |           |  |  |
| System Configuration  | IP Version ipv4/ipv6                                                                                                    |                            |                                                                                                    |                                                                                     |                                                                   |                   |                      |      |                      |              |                |        |           |  |  |
|                       | VLAN Mode<br>VLAN ID<br>VLAN Cos<br>QinQ Enable<br>QinQ TPID<br>SVLAN ID<br>SVLAN Cos<br>QoS Enable<br>Service Mode<br>Port Binding<br>WAN Connect runnin<br>Submit |                            | running-d                                                                                                    | Tag<br>100<br>Disable<br>0<br>Disable<br>Internet<br>Canton Lar<br>Submit<br>config | (Tag:0-4095;Transparer<br>(0-7)<br>(1-65534)<br>(1-4095)<br>(0-7) |                   | nt:1-4095)<br>Delete |      | lete                 |              |                |        |           |  |  |
|                       | 1                                                                                                    | Connec<br>VLAN N<br>QinQ E | nnect Type:bridge,IP Version:ipv4/ipv6,Service Mode:internet,QoS Enable:disable,<br>.AN Mode:Tag,VLAN ID:100, VLAN Cos:0,<br>nQ Enable:disable, |                                                                                     |                                                                   |                   |                      |      |                      | disable,     |                |        |           |  |  |

In the ONU please turn off the DHCP server.

| Status         | Auvanceu                                                                                                    |                                                                                                    | Maintenance                                                                                                    |                                                                               |  |  |  |  |  |  |  |
|----------------|----------------------------------------------------------------------------------------------------|----------------------------------------------------------------------------------------------------|----------------------------------------------------------------------------------------------------|-------------------------------------------------------------------------------|--|--|--|--|--|--|--|
| ⊻ WAN<br>> LAN | DHCP Mode<br>This page can be used to config the<br>(1)Enable the DHCP Server if you at<br>LAN. The device distributes number<br>(2)Enable the DHCP Relay if you at | a DHCP mode:None,DHCP Relay or D<br>rre using this device as a DHCP serve<br>rs in the pool to host on your network<br>re using the other DHCP server to ass | HCP Server.<br>r. This page lists the IP addre<br>as they request Internet acce<br>ign IP address to your host o | ess pools available to host on your<br>ss.<br>n the LAN. You can set the DHCP |  |  |  |  |  |  |  |
| > LAN          | (3)If you choose "None", then the m                                                                                                    | server IP address.<br>(3)If you choose "None", then the modem will do nothing when the host request a IP address.                                            |                                                                                                    |                                                                               |  |  |  |  |  |  |  |
| > DHCP         | LAN IP Address: 192.168.1.1                                                                                                    | Subnet Mask: 255.255.255.                                                                                                    | 0                                                                                                    |                                                                               |  |  |  |  |  |  |  |
| > DHCP Static  | DHCP Mode:                                                                                                    | None 🗸                                                                                                    |                                                                                                    |                                                                               |  |  |  |  |  |  |  |
| > LAN IPv6     |                                                                                                    |                                                                                                    |                                                                                                    |                                                                               |  |  |  |  |  |  |  |
|                | Apply Changes Undo                                                                                                    |                                                                                                    |                                                                                                    |                                                                               |  |  |  |  |  |  |  |

The WAN setup from the ONU will not show an IP address from the OLT or Router.

The PC connected to the OLT will receive an IP address from the Router.

| Connect Disconnect Add Modify Delete Undo Refresh |      |        |      |      |        |         |         |         |              |        |      |
|---------------------------------------------------|------|--------|------|------|--------|---------|---------|---------|--------------|--------|------|
| 🛞 WAN Interfaces Table:                           |      |        |      |      |        |         |         |         |              |        |      |
| Select                                            | Inf  | Mode   | NAPT | IGMP | DRoute | IP Addr | Gateway | NetMask | User<br>Name | Status | Edit |
| ۲                                                 | WAN0 | Bridge | Off  | Off  | Off    | 0.0.0.0 | 0.0.0.0 | 0.0.0.0 |              | up     | Ē    |